# How to disable Pop-up Blocker?

## Google Chrome

| × | +                |            |          | x      |
|---|------------------|------------|----------|--------|
|   |                  |            | ☆ (      | 9      |
|   | New tab          |            |          | Ctrl+T |
|   | New windo        | w          |          | Ctrl+N |
|   | New incogr       | nito windo | w Ctrl+S | hift+N |
|   | History          |            |          | +      |
|   | Downloads        |            |          | Ctrl+J |
|   | Bookmarks        |            |          | +      |
|   | Zoom             | - 10       | + %00    | - 23   |
|   | Print<br>Cast    |            |          | Ctrl+P |
|   | Find             |            |          | Ctrl+F |
|   | More tools       |            |          | +      |
|   | Edit             | Cut        | Сору     | Paste  |
|   | Settings<br>Hell | 2.         |          | Þ      |
|   | Exit             |            |          |        |

- 1. Click the **Tools menu** (three dotted lines in the upper-right corner)
- 2. Click on "Settings"

### 3. Click on "Advanced"

EC

| Settings |                  | Q Search settings |                                            |   |  |  |
|----------|------------------|-------------------|--------------------------------------------|---|--|--|
| •        | People           | People            |                                            |   |  |  |
| Ê        | Autofill         | Oct 0             |                                            |   |  |  |
| ۲        | Appearance       | Synca             | and personalize Chrome across your devices |   |  |  |
| Q        | Search engine    | Sync              | and Google services                        | • |  |  |
|          | Default browser  | Chron             | ne name and picture                        | • |  |  |
| Ċ        | On startup       |                   |                                            |   |  |  |
| Advan    | aced <b>3.</b> - | Autofill          |                                            |   |  |  |
| About    | Chrome           | 0-7               | Passwords                                  | • |  |  |
|          |                  |                   | Payment methods                            | • |  |  |
|          |                  | 9                 | Addresses and more                         | • |  |  |

## 4. Under Privacy and security, click the Site Settings button.

| Sett       | ings                             | Q Search settings                                                                                                    |    |
|------------|----------------------------------|----------------------------------------------------------------------------------------------------|----|
| <b>±</b>   | People                           | Privacy and security                                                                                                    |    |
| Ê          | Autofill                         | Sync and Google services                                                                                                    | •  |
| <b>Q</b> P | Appearance                       | More settings that relate to privacy, security, and data collection                                                               |    |
|            | Search engine<br>Default browser | Allow Chrome sign-in<br>By turning this off, you can sign in to Google sites like Gmail without signing in to Chrome              |    |
| U          | On startup                       | Send a "Do Not Track" request with your browsing traffic                                                                          |    |
| Adva       | nced                             | Allow sites to check if you have payment methods saved                                                                            |    |
| 0          | Privacy and security 4.          | Preload pages for faster browsing and searching<br>Uses cookies to remember your preferences, even if you don't visit those pages |    |
| •          | Languages                        | Manage certificates                                                                                                    | Гð |
| < ±        | Downloads                        | Manage HTTPS/SSL certificates and settings                                                                                        | Ľ  |
| ē          | Printing                         | Manage security keys                                                                                                    | •  |
| Ť          | Accessibility                    | Reset security keys and create PINs                                                                                               |    |
| ٩          | System                           | Site Settings<br>Control what information websites can use and what content they can show you                                     | •  |
| . Đ        | Reset and clean up               | Clear browsing da                                                                                                    | •  |
| Exter      | isions 🖸                         | Clear history, cookies, che, and more                                                                                             |    |

#### 5. Select Pop-ups and redirects.

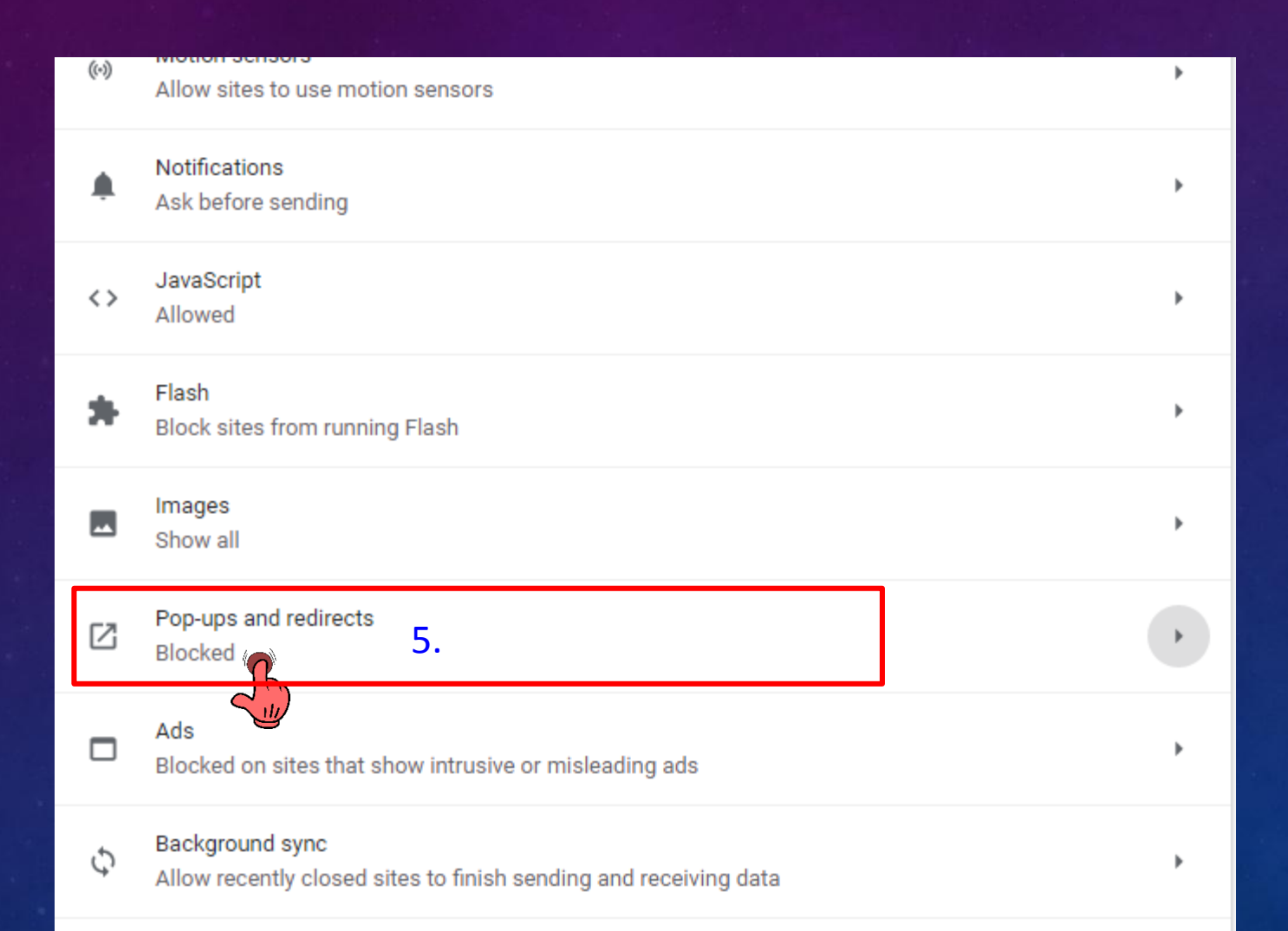

## 6. Check Allow All Sites to show Pop-Ups

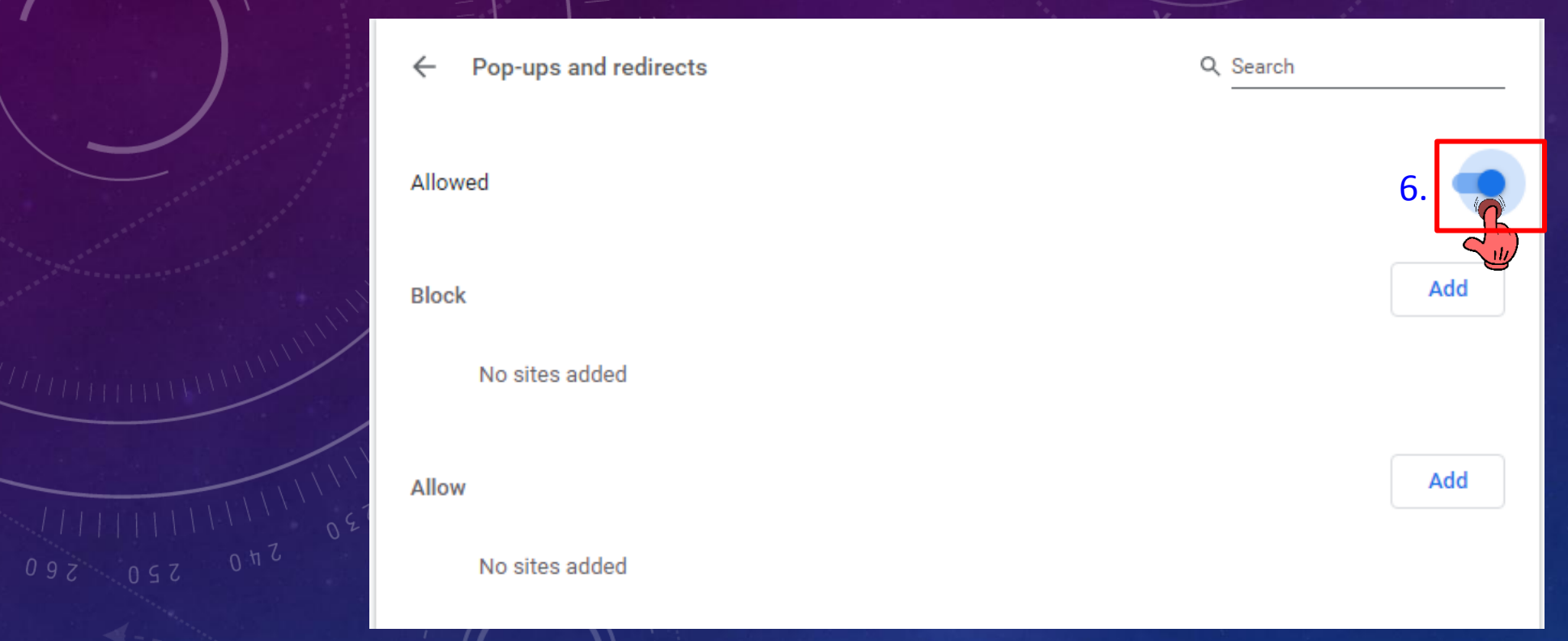

# How to disable Pop-up Blocker?

#### **Mozilla Firefox**

1. Click on your **tools bar** (three lines in the upper-right corner)

### 2. Select options

| Search |                            |              |
|--------|----------------------------|--------------|
|        | Sign in to Sync            | 1.           |
|        | Tracking Protection        |              |
|        | C New Window               | Ctrl+N       |
|        | 🗢 New Private Window       | Ctrl+Shift+P |
|        | Restore Previous Sessi     | on           |
|        | Zoom — 1                   | .00% + 🛃     |
|        | Edit                       | አ የኔ 🖻       |
|        | III\ Library               | >            |
|        | Add-ons                    | Ctrl+Shift+A |
|        | 2. 🌣 Options               |              |
|        | Custi hize                 |              |
|        | Open He                    | Ctrl+O       |
| ***    | Save Page As               | Ctrl+S       |
|        | Print                      |              |
|        | <b>Q</b> Find in This Page | Ctrl+F       |
|        | More                       | >            |
|        | Web Developer              | >            |
|        | ⑦ Help                     | >            |
|        | () Exit                    | Ctrl+Shift+Q |

3. On the menu to the left, select "privacy & security"

4. Under the Permissions, uncheck "Block pop-up windows"

| ☆<br>企 | General<br>Home               | <ul> <li></li> <li></li></ul> |                       |
|--------|-------------------------------|----------------------------------------------------------------------------------------------------|-----------------------|
| Q      | Search                        |                                                                                                    |                       |
|        | Privacy & Security <b>3</b> . | Permissions                                                                                                    |                       |
| C      | Sync                          | O Location                                                                                                    | Se <u>t</u> tings     |
|        |                               | Camera                                                                                                    | Se <u>t</u> tings     |
|        |                               | J Microphone                                                                                                    | Se <u>t</u> tings     |
|        |                               | Notifications Learn more                                                                                                    | Se <u>t</u> tings     |
|        |                               | Pause notifications until Firefox restarts                                                                                                    |                       |
|        |                               | le Autoplay                                                                                                    | Se <u>t</u> tings     |
|        | 4.                            | ■ <u>B</u> lock pop-up windows ✓ <u>W</u> arn you when website U to install add-ons                                                                                                    | Exceptions Exceptions |
|        |                               | Prevent accessibility services from accessing your browser Learn more                                                                                                    |                       |

# How to disable Pop-up Blocker?

#### Internet Explorer

|      |                  |                        | -   | D     |   |
|------|------------------|------------------------|-----|-------|---|
|      |                  |                        | 1   | ñ *   |   |
| Prin | t                |                        |     | 1.    | > |
| File |                  |                        |     |       | > |
| Zoo  | m (100%)         |                        |     |       | > |
| Safe | ty               |                        |     |       | > |
| Add  | l site to Apps   |                        |     |       |   |
| Viev | v downloads      |                        |     | Ctrl+ | J |
| Mar  | nage add-ons     |                        |     |       |   |
| F12  | Developer Too    | ols                    |     |       |   |
| Got  | to pinned sites  | 5                      |     |       |   |
| Con  | npatibility View | w <mark>sett</mark> in | igs |       |   |
| Inte | rnet options     | 2.                     |     |       |   |
| Abo  | out In rnet Exp  | plorer                 |     |       |   |

- 1. Click on the Settings menu in the upper-right corner
- 2. Click Internet options

| nternet Options                                   |                                                                                                    |            |                |              |          |  |  |  |
|---------------------------------------------------|----------------------------------------------------------------------------------------------------|------------|----------------|--------------|----------|--|--|--|
| General Security                                  | Privacy                                                                                                    | Content    | Connections    | Programs     | Advanced |  |  |  |
| Settings                                          |                                                                                                    |            |                |              |          |  |  |  |
| Select a setting fo                               | r the Inte                                                                                                    | rnet zone. |                |              |          |  |  |  |
| Medi                                              | um                                                                                                    |            |                |              |          |  |  |  |
| Bla<br>priv<br>Bla<br>- Bla<br>- Bla<br>Bla<br>   | <ul> <li>Blocks third-party cookies that do not have a compact privacy policy</li> <li>Blocks third-party cookies that save information that can be used to contact you without your explicit consent</li> <li>Restricts first-party cookies that save information that can be used to contact you without your implicit consent</li> </ul> |            |                |              |          |  |  |  |
| Sites                                             | Sites Import Advanced Default                                                                                                    |            |                |              |          |  |  |  |
| Location<br>Never allow we<br>physical location   | Location<br>Never allow websites to request your Clear Sites<br>physical location                                                                                                    |            |                |              |          |  |  |  |
| Pop-up Blocker —<br>Turn on Pop-up<br>InPrivate — | Blocker                                                                                                    | 3.         |                | Se           | ttings   |  |  |  |
| ☑ Disable to                                      | s and ext                                                                                                    | ensions wh | en InPrivate B | rowsing star | rts      |  |  |  |
|                                                   |                                                                                                    | Ok         | Ca             | ancel        | Apply    |  |  |  |

3. Uncheck Turn on Pop-up Blocker to disable the pop-up blocker.